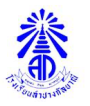

## แนวทางการชำระเงินบำรุงการศึกษา โรงเรียนลำปางกัลยาณี

- 1) ชำระเงินบำรุงการศึกษา ปีการศึกษา 2567 ทุกช่องทาง <u>ตั้งแต่วันที่ 7 พฤษภาคม 2567</u> เป็นต้นไป
- 2) ช่องทางการชำระเงินบำรุงการศึกษา 2 ช่องทาง มีรายละเอียด ดังนี้
  - **2.1 ชำระเงินสด** ผ่านงานการเงิน ณ ห้องอำนวยการ โรงเรียนลำปางกัลยาณี (รับใบเสร็จเงินค่าบำรุงการศึกษา<u>ได้ทันที</u>)

## 2.2 ชำระผ่าน APPLICATION ของธนาคาร

## 1. กรณีมีใบแจ้งค่าบำรุงการศึกษา สามารถ ชำระผ่าน APPLICATION ของทุกธนาคาร

โดยดาวน์โหลดแบบฟอร์มชำระเงินบำรุงการศึกษาผ่านระบบ STUDENT LKS

ที่ <u>https://academic.lks.ac.th/std-lks/index.php</u> ในหัวข้อใบแจ้งค่าบำรุงการศึกษา จากนั้น เปิดแอพพลิเคชั่นธนาคาร

สแกน QR Code / BARCODE ในแบบฟอร์มของตนเอง หรือ ชำระผ่าน เคาน์เตอร์ ธนาคารกรุงไทยทุกสาขา

2<u>. กรณีไม่มีใบแจ้งค่าบำรุงการศึกษา</u> สามารถ ชำระผ่าน APPLICATION ธนาคารกรุงไทย <u>เท่านั้น</u>

เปิดแอพพลิเคชั่นธนาคารชำระผ่านขั้นตอน ดังนี้

2.1 เข้าเมนู "จ่ายบิล"

2.2 ค้นหา "โรงเรียนลำปางกัลยาณี" หรือ "82778"

2.3 กรอกข้อมูล เลขประจำตัวนักเรียน (Ref.1) 5 หลัก

ชั้นห้องเรียน (Ref.2) 3 หลัก เช่น ม.2/2 กรอกเลข 202

ม.4/11 กรอกเลข 411

(\*\*กรุณาตรวจสอบ ชื่อ – สกุล และ เลขประจำตัวนักเรียน ให้ถูกต้อง เพื่อใช้ในการออกใบเสร็จรับเงิน) หมายเหตุ ชำระเงิน ช่องทางที่ 2 ติดต่อขอรับใบเสร็จเงินค่าบำรุงการศึกษา ที่งานการเงิน ห้องอำนวยการ โรงเรียนลำปางกัลยาณี <u>หลังจากชำระเงินแล้ว 2 สัปดาห์</u> กรุณาตรวจสอบ ชื่อ – สกุลนักเรียน และ เลขประจำตัวนักเรียน ให้ถูกต้อง เพื่อใช้ในการออกใบเสร็จรับเงิน

## ขั้นตอนการเข้าระบบ studentLKS เพื่อรับใบแจ้งค่าบำรุงการศึกษา

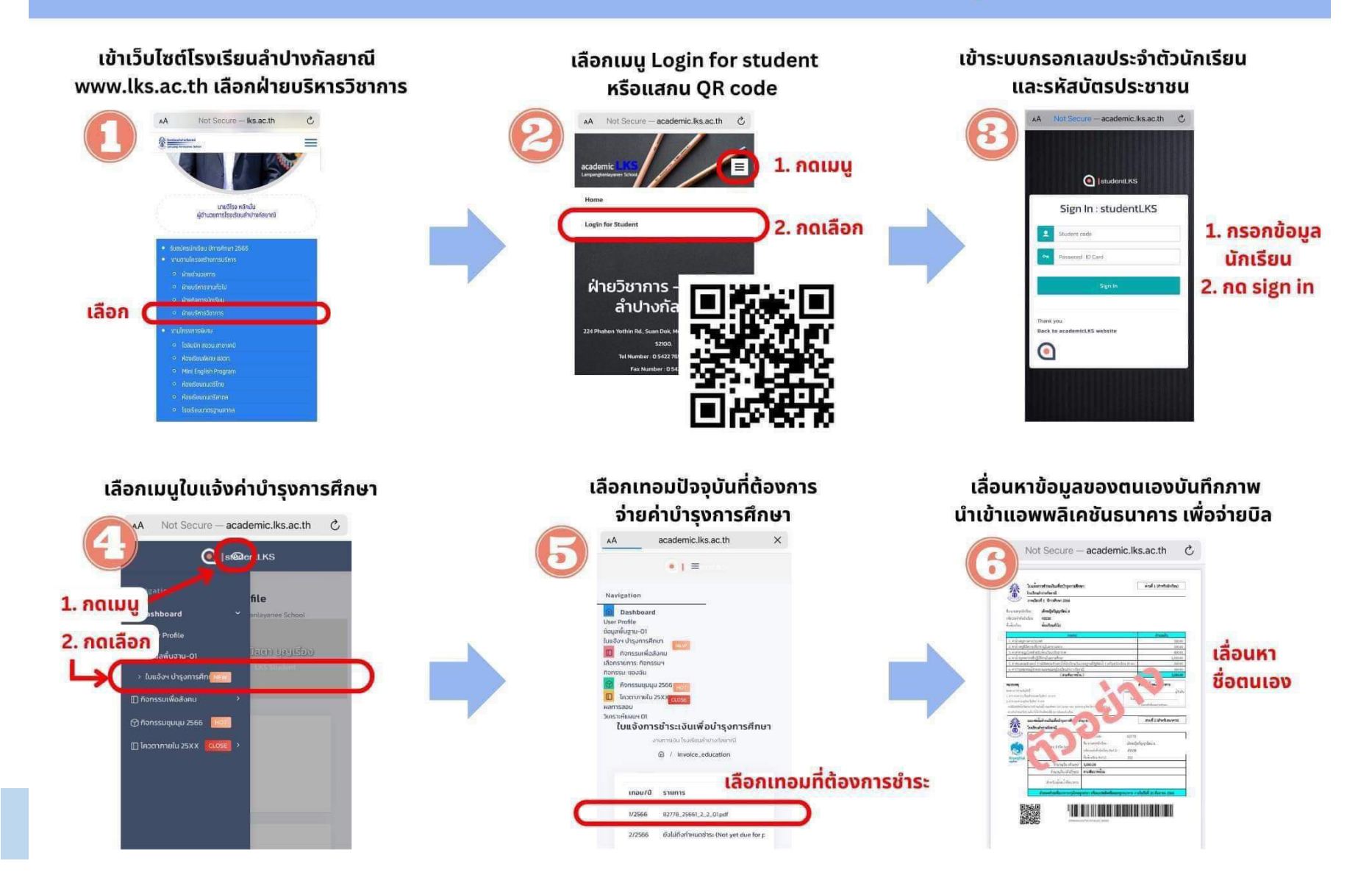

| 5662_2_6_02.pdf |                                                                                                    |                                                                                                    | <b>Q</b> ⊕                                                                      | <u>۵</u>                                | ∕ \ ~                                      | ст́ ()       | Q 41847 |  |
|-----------------|----------------------------------------------------------------------------------------------------|----------------------------------------------------------------------------------------------------|---------------------------------------------------------------------------------|-----------------------------------------|--------------------------------------------|--------------|---------|--|
| ge Order        |                                                                                                    |                                                                                                    |                                                                                 |                                         |                                            |              |         |  |
|                 |                                                                                                    | wWgsOG                                                                                                    | -82778_25662_2_6_                                                               | _02.pdf                                 |                                            |              |         |  |
| 4               | ใบแจ้งการขำระเงินเพื่อบำรุงการศึกษา<br>โรงเรียนสำปางกัลยาณี<br>ภาคเรียนที่ 2 ปีการศึกษา 2566                                                                        |                                                                                                    |                                                                                 |                                         | ส่วนที่ 1 (สำหรับนักเรียน)                 |              |         |  |
| ซี<br>รา<br>ซี  | อ-นามสกุลนักเ <sup>:</sup><br>หัสประจำตัวนัก<br>นห้องเรียน                                                                                                    | รียน นางสาวฉันท์ชนกไชยมังคลาย<br>เรียน <mark>41847</mark><br>ห้องเรียนทั่วไป                                                                                       | uń <b>2</b>                                                                     |                                         |                                            |              |         |  |
|                 | รายการ                                                                                                    |                                                                                                    |                                                                                 |                                         |                                            | จำนวนเงิน    |         |  |
|                 | 1. ค่าจ้างครูชาวต่างประเทศ                                                                                                    |                                                                                                    |                                                                                 |                                         |                                            | 50           | 0.00    |  |
|                 | 2. ค่าจ้างครูที่มีความเขี่ยวชาญในสาขาเฉพาะ                                                                                                    |                                                                                                    |                                                                                 |                                         |                                            | 15           | 0.00    |  |
|                 | <ol> <li>คาสาธารณูปโภคสำหรับหองเรียนปรับอากาศ</li> <li></li></ol>                                                                                                   |                                                                                                    |                                                                                 |                                         |                                            | 40           | 0.00    |  |
| -               | <ol> <li>4. คาจางบุคคลากรทปฏบตงานในสถานศกษา</li> <li>5. ค่าสองเคอบติวเตอร์ (กรณีอัคคอบติวเตอร์ไม้โอเรียบเดิมและระวบที่รัฐอัตโน้ 1 เครื่องหนัดเรียบ 20 คม</li> </ol> |                                                                                                    |                                                                                 |                                         |                                            | 1,45         | 0.00    |  |
| -               | <ol> <li>กาสอนทอมพิวเตอร (กรณงตกอมพิวเตอรเหนาเรอนถานมาตรฐานทรฐงตเต) 1 เกรอง/นกเรอน 20 คน</li> <li>6 ค่านำรรงสนาคมแปกครองและคณะครโรงเรียนสำนางกัดยากมี</li> </ol>    |                                                                                                    |                                                                                 |                                         |                                            | 30           | 0.00    |  |
|                 | (สามพันบาทถ้วน)                                                                                                    |                                                                                                    |                                                                                 |                                         |                                            | 3.00         | 0.00    |  |
| 1.<br>2.<br>- 1 | สาขาอนาคารกรุงไม<br>สาขาอนาคารกรุงไม<br>ATM ธนาคารกรุงไ<br>กรณีมีเหตุขัดข้องไม่<br>หากเกินกำหนดวันข้                                                                | ~~~<br>เขทั่วประเทศ ในอัตรา 10 บาท<br>พย ในอัตรา 5 บาท<br>สามารถข้าระเงินได้ กรุณาศิลต์ย Call Center บมจ. ธนาคา<br>ระเงิน ไหนักเรียงติดคยที่ส่ายการเงินของโรงเรียน | ารกรุงไทย โทร 0-2111-1111                                                       | (ลงซอ)<br>วันที่.                       | ลงลายมีอชื่อแล                             | ะประทับตรา   |         |  |
| -               | 🤲 แบบฟอร์มขำระเงินเพื่อบำรุงการศึกษา (Pay-In Slip)                                                                                                    |                                                                                                    |                                                                                 |                                         | ส่วนที่ 2 (สำหรับธนาคาร)                   |              |         |  |
|                 |                                                                                                    | โรงเรียนลำปางกัลยาณี                                                                                                    |                                                                                 |                                         |                                            |              |         |  |
| 4               | Surger State State                                                                                                    |                                                                                                    | Product Code : 82778                                                            |                                         |                                            |              |         |  |
|                 | Krungthai                                                                                                    | ธนาคารกรุงไทย จำกัด (มหาชน)                                                                                                    | ชื่อ-นามสกุลนักเรียน :<br>รหัสประจำตัวนักเรียน (Ref.<br>ขั้นห้องเรียน (Ref.2) : | นางสาว<br>1): <mark>41847</mark><br>602 | นางสาวอันทชนก ไขยมังคลายนต<br>41847<br>602 |              |         |  |
|                 | กรุงไทย                                                                                                    | จำนวนเงิน (ตัวเลข)                                                                                                    | 3,000.00                                                                        |                                         |                                            |              |         |  |
|                 |                                                                                                    | จำนวนเงิน (ตัวอักษร)                                                                                                    | สามพันบาทถ้วน                                                                   |                                         |                                            |              |         |  |
|                 |                                                                                                    | สำหรับเจ้าหน้าที่ธนาคาร                                                                                                    |                                                                                 |                                         |                                            |              |         |  |
|                 |                                                                                                    | กำหนดชำระที่ธนาคารกรุงไทย                                                                                                    | ทุกสาขา หรือแอปพลิเคชั่น                                                        | พุกธนาคารภายใ                           | นวันที่ 23 กุมภ                            | าาพันธ์ 2567 |         |  |
| 2               |                                                                                                    |                                                                                                    | 565700 <mark>41847</mark> 602 300000                                            |                                         |                                            |              |         |  |

- ค้นหา "ใบแจ้งการชำระเงิน" โดย พิมพ์ รหัสประจำตัวนักเรียน
- ตรวจสอบ ชื่อ สกุล และ รหัสประจำตัว นักเรียน
- จ่ายผ่าน Application ทุกธนาคาร
   โดยสแกน QR code / Bar code
   ในแบบฟอร์มของตนเอง
   หรือ ปริ้นท์แบบฟอร์ม นำจ่าย
   ณ ธนาคารกรุงไทย ทุกสาขา เท่านั้น